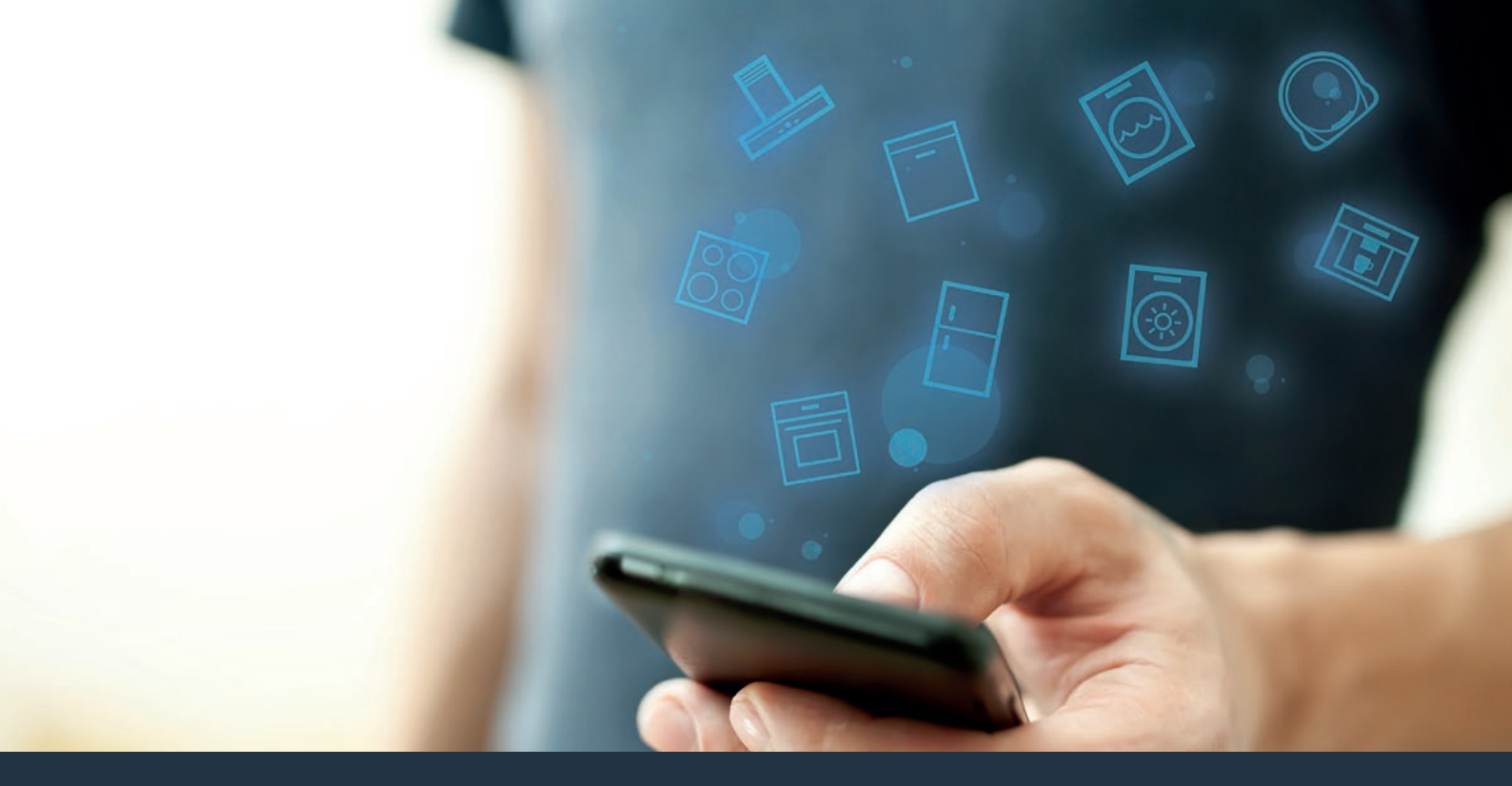

# Branchez votre appareil sur l'avenir Guide d'installation

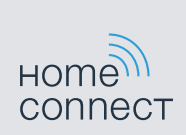

# Bienvenue dans la maison connectée!

Félicitations pour l'acquisition de votre nouvel appareil intelligent avec Home Connect conçu pour simplifier votre vie et la rendre plus agréable.\*

Home Connect facilite la gestion des appareils électroménagers en vous offrant plusieurs fonctions qui vont au-delà de la simple télécommande.

L'application Home Connect fournit des renseignements importants et pratiques concernant l'appareil électroménager, vous permettant de personnaliser et déclencher certaines fonctions et actions. Elle vous offre de plus des renseignements sur le bon entretien de votre appareil électroménager ainsi qu'un éventail de recettes. Explorez notre écosystème de partenaires et obtenez davantage de fonctions et de services.

Home Connect vous offre un monde de possibilités qui dépasseront vos attentes en matière d'appareils électroménagers.

\* L'offre de la fonction Home Connect dépend de la disponibilité des services Home Connect dans votre pays. Ils ne sont pas offerts dans tous les pays. Pour de plus amples renseignements, consultez www.home-connect.com

# **Explorer :** Avec l'appli Home Connect, vous pouvez...

# Ē

#### Gérer l'appareil électroménager

Dans la section des application de l'appareil, vous aurez un aperçu de vos électroménagers branchés vous offrant un éventail de fonctions qui vont au-delà de la simple télécommande. Surveillez les progrès de l'électroménager, modifiez des programmes ou mettez-les en pause, déclenchez des actions et recevez des avis.

# Être inspiré

La section des recettes fournit un éventail de recettes, de conseils et de vidéos qui sauront vous inspirer, vous inciteront à cuisiner et à vous amuser à préparer des plats.

### Trouver de l'aide

La section de l'entretien donne des renseignements pratiques sur le bon entretien et fonctionnement de votre électroménager.

#### Découvrir encore plus d'avantages

Nous travaillons constamment à agrandir notre écosystème de partenaires. Veuillez consulter le site www.home-connect.com pour une vue d'ensemble de tous nos partenaires.

# **Commençons :** Ce dont vous avez besoin

- 1 Un appareil électroménager correctement installé et branché.
- 2 Un téléphone intelligent ou une tablette doté(e) de la dernière version du système d'exploitation iOS ou Android.
- 3 Un appareil électroménager à portée du signal Wi-Fi du réseau domestique.
- 4 Le nom du réseau Wi-Fi (SSID) et son mot de passe (clé).
- 5 | Le présent guide d'installation.

#### Informations importantes :

Sécurité des données : Home Connect a à cœur la sécurité des données des clients. Le transfert de données est chiffré. Il utilise une série de mesures de sécurité révisées de façon régulière. Pour de plus amples renseignements, consultez www.home-connect.com.

Sécurité de l'appareil électroménager : Pour assurer le fonctionnement sécuritaire de l'appareil électroménager avec la fonction Home Connect, veuillez consulter les renseignements en matière de sécurité du mode d'emploi de l'appareil.

# Étape 1 : Téléchargement de l'appli Home Connect et création d'un compte utilisateur

- Depuis le téléphone intelligent ou la tablette, ouvrez l'App Store (appareils Apple) ou Google Play Store (appareils Android).
- 2 Recherchez l'application « Home Connect (États-Unis) » dans le champ de recherche de la boutique et installez-la.

Application Home Connect : Home

- 3 Ouvrez l'application et enregistrez-vous pour créer un compte utilisateur Home Connect.
- 4 Inscrivez vos données de connexion Home Connect (compte utilisateur et mot de passe), vous en aurez besoin plus tard.
- L'application vous informera des étapes nécessaires pour ajouter un appareil à Home Connect. Elle vous demandera de consulter le présent guide uniquement lorsque nécessaire.

# Étape 2 : Connexion de l'appareil électroménager au réseau domestique

- 1 Un appareil électroménager correctement installé et branché.
- 2 Ouvrez l'application Home Connect et ajoutez l'appareil électroménager.
- 3 Veuillez respecter les directives de l'application et consultez le présent guide uniquement si cette dernière vous y invite.

#### Informations :

Nous travaillons sans relâche pour améliorer l'application Home Connect. Les étapes de configuration peuvent varier légèrement. Veuillez respecter les directives de la dernière version de l'application Home Connect pour vous guider lors du processus de configuration.

# Étape 2.1 : Connexion de l'appareil électroménager au réseau domestique avec WPS

Passez à l'étape 2.1 uniquement si l'application le demande. Les étapes qui suivent décrivent des actions à effectuer directement sur l'appareil électroménager.

 Appuyez sur le bouton Réglages de l'appareil électroménager et utilisez le bouton ( ou ) pour naviguer vers Home Connect.

| Hor    | Home Connect                      |             |         |               |        | xion<br>appli |  |  |  |  |
|--------|-----------------------------------|-------------|---------|---------------|--------|---------------|--|--|--|--|
|        | Appuyer sur « Enter » pour lancer |             |         |               |        |               |  |  |  |  |
| 0<br>( | 0<br>}                            | 0<br>TIMERS | SETTING | O<br>GS ENTER | 0<br>( | 。<br>〉        |  |  |  |  |

- 2 Appuyez sur Entrer (Enter) pour continuer.
- 3 Appuyez sur **Entrer (Enter)** pour confirmer la condition préalable.

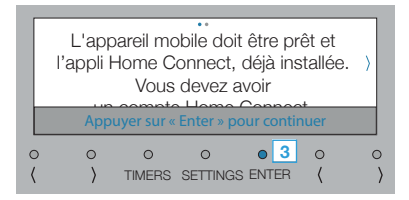

- 4 Activez la fonction WPS du routeur du réseau domestique dans les prochaines 2 minutes.
- Le message suivant apparaît à l'écran de l'appareil électroménager : Connexion réseau réussie. Poursuivre avec la connexion à l'appli.

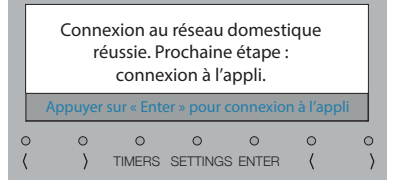

- L'appli est avisée dès la connexion réussie de l'appareil électroménager au réseau Wi-Fi.
- 5 Appuyez sur Entrer (Enter) pour continuer.
- 6 Respectez les directives de l'appli.

#### Informations :

Si la connexion n'a pu être établie dans les 2 minutes, assurez-vous que l'appareil électroménager soit à portée du réseau domestique Wi-Fi.

Pour certains appareils électroménagers, le mode WPS est aussi dénommé « Mode automatique ».

Étape 2.2 : Connexion de l'appareil électroménager au réseau domestique étape par étape

Passez à l'étape 2.2 uniquement si l'application le demande. Les étapes qui suivent décrivent des actions à effectuer directement sur l'appareil électroménager.

 Appuyez sur le bouton Réglages de l'appareil électroménager et utilisez le bouton ( ou ) pour naviguer vers Home Connect.

| Hor    | me Coni                           | nect        |         |               | Conne<br>à l'a | xion<br>appli |  |  |  |  |  |
|--------|-----------------------------------|-------------|---------|---------------|----------------|---------------|--|--|--|--|--|
|        | Appuyer sur « Enter » pour lancer |             |         |               |                |               |  |  |  |  |  |
| 0<br>( | 0<br>}                            | 0<br>TIMERS | SETTING | O<br>GS ENTER | 0<br>(         | 。<br>〉        |  |  |  |  |  |

- 2 Appuyez sur Entrer (Enter) pour continuer.
- 3 Appuyez sur **Entrer (Enter)** pour confirmer la condition préalable.

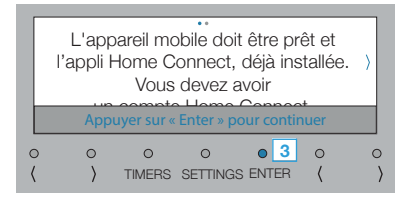

4 Appuyez sur Entrer (Enter) lancer la connexion manuelle.

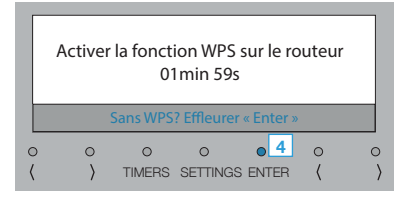

- Le message suivant apparaît à l'écran de l'appareil électroménager : Connexion réseau manuelle. L'appareil mobile doit être prêt. Ouvrez les réglages de réseau.
- 5 Appuyez sur Entrer (Enter) pour continuer.
- L'appareil ouvrira un réseau Wi-Fi temporaire appelé
  « HomeConnect » avec le mot de passe « HomeConnect » pendant 2 minutes.

L'appli fournit un nom de réseau Wi-Fi (SSID) domestique et un mot de passe par l'entremise de ce réseau temporaire, ce qui permet à l'appareil électroménager de se connecter au réseau Wi-Fi domestique.

6 Respectez les directives de l'appli.

#### Informations :

Pour certains appareils, le mode étape par étape est aussi dénommé « Mode SAP » ou « Mode manuel ». Si le mode étape par étape ne fonctionne pas, veuillez vous assurer que :

- L'appareil électroménager est à portée du signal Wi-Fi du réseau.
- Le téléphone intelligent ou la tablette est branché(e) au réseau domestique Wi-Fi.
- Le téléphone intelligent ou la tablette, et l'appareil électroménager sont branchés au même réseau domestique Wi-Fi.

# Étape 3 : Connexion de l'appareil électroménager à l'application Home Connect

Passez à l'étape 3 uniquement si l'application le demande. Les étapes qui suivent décrivent des actions à effectuer directement sur l'appareil électroménager.

- 1 | Lancez l'appli Home Connect sur l'appareil mobile et respectez les directives de connexion affichées.
- 2 Respectez les directives de l'appli.
- Le processus de connexion est terminée quand Appairage réussi apparaît à l'écran de l'appareil électroménager.

#### Informations

En cas d'échec de la connexion, vérifiez si le téléphone intelligent ou la tablette se trouve à portée du réseau Wi-Fi. Home Connect vous offre un monde de possibilités qui dépasseront vos attentes en matière d'appareils électroménagers.

Pour en apprendre davantage à propos des appareils électroménagers intelligents avec Home Connect et l'écosystème de partenaires, visitez www.home-connect.com

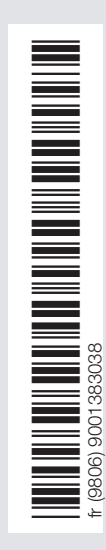

Pour toutes questions, visitez le www.home-connect.com. ou composez le 1-800-735-4328 Home Connect est un service de BSH Home Appliances Corporation.

Le Apple App Store et iOS sont des marques de commerce de Apple Inc. Google Play Store et Android sont des marques de commerce de Google Inc. Wi-Fi est une marque de commerce de Wi-Fi Alliance.